## Veselības apdrošināšanas atlīdzības pieteikšana internetā, izmantojot drošu autorizāciju caur internetbanku paroļu sistēmu

1. Compensa Life Vienna Insurance Group SE Latvijas filiāle mājas lapas <u>www.compensalife.lv</u> sadaļā <u>Noderīga informācija</u> izvēlieties Pieteikt atlīdzību → Veselības apdrošināšanas atlīdzība → Piesakot atlīdzību elektroniski → Pieteikt atlīdzību, izmantojot drošu autorizāciju → izvēlieties savu internetbanku

|                                                                                                    |                                                                                                    | Notenga momacija                                                                                                    | Kontaku                 |                                              |              |
|----------------------------------------------------------------------------------------------------|----------------------------------------------------------------------------------------------------|----------------------------------------------------------------------------------------------------|-------------------------|----------------------------------------------|--------------|
| Sākumlapa » E-birojs » Pieteikums V                                                                                                    | /eselības apdrošināšanas atlīdzības izmaksai                                                                                                    |                                                                                                    |                         |                                              |              |
| PIETEIKUMS                                                                                                    |                                                                                                    |                                                                                                    |                         | E-birojs                                     |              |
| VESELĪBAS APDROŠINĀŠA                                                                                                    | NAS ATLĪDZĪBAS IZMAKSAI                                                                                                    |                                                                                                    |                         | » leiet                                      |              |
| Apdrošināšanas atlīdzību var<br>medikamentu, sporta pakalpo                                                                                                    | pieteikt tikai apdrošinātā persona, kas saņēmus<br>jumus.                                                                                                    | i ārstniecības, zobārstniecības, opt                                                                                                    | tikas,                  | >> Darbiniekiem                              |              |
| Lai pieteiktu veselības apdroš<br>maksājumu aplieciņoši dokum                                                                                                    | ināšanas atlīdzību, elektroniskajam pieteikuman<br>nenti. Atlīdzības pieteikums bez pievienotiem ma                                                                                                    | n obligāti ir jāpievieno skenēti vai fo<br>ksājumu apliecinošiem dokumenti                                                                        | otografēti<br>em netiks | » Kalkulatori                                |              |
| reģistrēts!                                                                                                    |                                                                                                    |                                                                                                    |                         | Veselības apdrošin<br>≫ atlīdzību pieteikšar | āšana:<br>Ia |
| Pieteikt atlīdzību, izmantoj                                                                                                    | ot drošu autorizāciju                                                                                                    |                                                                                                    |                         | » Iziet                                      |              |
| Izmantojot drošu autorizāciju<br>jāaizpilda dati par apdrošinā<br>automātiski saskaitīs kopējo<br>adresi saņemsiet apstiprināji<br>pieteikuma reģistrācijas num<br>Drošai autorizācijai, lūdzu, iz | I, Jums būs iespēja ērtāk un ātrāk iesniegt vesel<br>to personu, pēc autorizācijas tie jau būs ierakstīt<br>čeku skaltu un to summu. Pēc pieteikuma nosū<br>umu par pieteikuma reģistrēšanu Compensa Life<br>uru.<br>mantojiet paroļu sistēmas, ko piedāvā internetbr | ības atlīdzības pieteikumu. Nebūs<br>i pieteikuma formā. Sistēma<br>īšanas, uz savu norādīto e-pasta<br>a atīdzību sistēmā, kā arī Jūsu<br>ankas. |                         |                                              |              |
| Swedbank                                                                                                    | ieiet caur Swedbank internetbanku                                                                                                    |                                                                                                    |                         |                                              |              |
| SEB                                                                                                    | ieiet caur SEB internetbanku                                                                                                    |                                                                                                    |                         |                                              |              |
|                                                                                                    |                                                                                                    |                                                                                                    |                         |                                              |              |

2. Autorizējieties, izmantojot savu **internetbanku** un tās piekļuves kodus/paroles. Pēc internetbankas paroļu ievadīšanas Jums atvērsies internetbankas logs ar informāciju, ka Jūsu personas dati tiek pārvirzīti uz Compensa Life, spiediet pogu **Turpināt**.

| Swedbank 🥮                                                                                  |                                                                            |
|---------------------------------------------------------------------------------------------|----------------------------------------------------------------------------|
|                                                                                             | Drukāt                                                                     |
| Es piekrītu, ka mani personas dati (Vārds, Uz<br>Saņēmējam! Nekāda cita informācija Saņēmēj | /ārds, Personas kods) tiek nosūtīti zemāk minētajam<br>am netiek nosūtīta. |
| Datums 01.09.2                                                                              | 015                                                                        |
| Saņēmēja nosaukums COMPE                                                                    | NSA LIFE VIENNA INSURANCE GROUP SE LATVIJAS FILIÂLE                        |
| Vārds, Uzvārds:                                                                             |                                                                            |
| Personas kods:                                                                              |                                                                            |
|                                                                                             | Turpināt                                                                   |

3. Sāciet aizpildīt **Pieteikumu Veselības apdrošināšanas atlīdzības izmaksai**. Pārliecinieties, vai Jūsu kontaktinformācija un konta numurs atlīdzības saņemšanai ir pareizs. Ja nepieciešams norādiet jaunu kontaktinformāciju vai konta numuru.

| Par Compensa Life                  | Apdrosināšanas pakalpojumi                  | Noderīga informācija    | Kontakti | <u>E-birojs</u>          |
|------------------------------------|---------------------------------------------|-------------------------|----------|--------------------------|
| kumlapa » E-birojs » Pieteikums Ve | eselības apdrošināšanas atlīdzības izmaksai |                         |          |                          |
| PIETEIKUMS                         |                                             |                         |          | E-birojs                 |
| VESELĪBAS APDROŠINĀŠA              | NAS ATLĪDZĪBAS IZMAKSAI                     |                         |          | th laint                 |
| Apdrošinātais                      |                                             |                         |          |                          |
| Personas kods:                     | 030380-17777                                |                         |          | >> Darbiniekiem          |
| Vārds:                             | Pēteris                                     |                         |          | >> Kalkulatori           |
| Uzvārds:                           | Paraugs                                     |                         |          | Veselības androšināšanas |
| Faktiskā adrese:                   | Berzu iela 15-6, Valmiera, LV-5580, Latvija |                         |          | » atlīdzību pieteikšana  |
| lela/Pilsēta/Pagasts/Novads:       |                                             | ?                       |          | » Iziet                  |
| Mājas/Dzīvokļa nr.                 |                                             |                         |          |                          |
| Pasta indekss:                     |                                             |                         |          |                          |
| Tālrunis:                          | 21234567                                    |                         |          |                          |
| E-pasta adrese*:                   | peteris@apollo.lv                           |                         |          |                          |
|                                    | *uz šo e-pastu saņemsiet apstiprinājumu par | r pieteikumu saņemšanu. |          |                          |
| Apdrošināšanas atlīdzības iz       | zmaksas veids                               |                         |          |                          |

4. Aizpildiet informāciju par saņemto medicīnas pakalpojumu. Par katru pakalpojumu (katrs maksājuma čeks vai kvīts) jāpievieno atsevišķs apdrošināšanas gadījums. Kopējā summa un dokumentu skaits tiks aprēķināti automātiski. Ja nepieciešams varat pievienot savus komentārus. Pēc tam pievienojiet ieskanētus maksājuma dokumentus par visiem pieteiktajiem apdrošināšanas gadījumiem. Kopējais pievienojamo failu izmērs nevar pārsniegt 10 MB. Iespējams pievienot failus šādos formātos: .jpg, jpeg, .pdf, .doc, .tif un .png.

| Apdrošināšanas ga      | adījuma datums: [                         |                                               |     |   |            |  |
|------------------------|-------------------------------------------|-----------------------------------------------|-----|---|------------|--|
| Medicīnas iestā        | des nosaukums:                            |                                               |     |   |            |  |
| Medicīnas              | iestādes reģ.nr.:                         |                                               |     |   |            |  |
|                        | Čeka numurs:                              |                                               |     |   |            |  |
| Ček                    | a summa, EUR:                             |                                               | EUR | _ |            |  |
| Pievienot vēl vienu ap | drošināšanas gadīju                       | <u>mu</u>                                     |     |   |            |  |
|                        | - K-                                      | iter :                                        |     |   |            |  |
| Dokumenti              | ska<br>iesniegti par kop<br>sum           | iits:<br><sup>iējo</sup><br>nu: 0.00 EU       | R   |   |            |  |
| Dokumenti              | ska<br>iesniegti par kop<br>sum<br>Piezīm | its:<br><sup>ējo</sup> 0.00 EU<br>nu:<br>les: | R   |   | <br>~<br>~ |  |

5. Pārliecinieties, ka viss aizpildīts korekti. Atzīmējiet, ka iepazināties ar noteikumiem un nosacījumiem. Ja vēlaties, varat izdrukāt vai saglabāt datorā aizpildītā pieteikuma kopiju. Nosūtiet pieteikumu.

## Noteikumi un nosacījumi

## Apstiprinājums par iepazīšanos ar juridiskiem noteikumiem veselības atlīdzību pieteikuma iesniegšanai:

Ar šo apliecinu, ka šajā pieteikumā sniegtā informācija ir patiesa un precīza, pievienoto dokumentu kopijas atbilst oriģinālam.

Esmu informēts, ka par nepatiesu vai maldinošu ziņu sniegšanu iespējams atlīdzības atteikums un par to var iestāties Krimināllikuma 177.pantā (krāpšana) vai 178.pantā (apdrošināšanas krāpšana) paredzētā atbildība.

Ar šo atļauju Compensa Life Vienna Insurance Group SE Latvijas filiālei (turpmāk tekstā - Apdrošinātājs), kā sistēmas pārzinim un personas datu operatoram, apstrādāt manus personas datus, tai skaitā sensitīvos saskaņā ar Fizisko personas datu aizsardzības likumu un citiem LR normatīviem aktiem.

Ar šo pilnvaroju Apdrošinātāju pieprasīt un saņemt no citiem tiesību subjektiem (tai skaitā ārstniecības personām, ārstniecības iestādēm, Veselības norēķinu centra) informāciju par apdrošinātās personas veselības stāvokli un saņemto medicīnisko palīdzību, kas nepieciešama iespējamā apdrošināšanas gadījuma apstākļu noskaidrošanai.

Apņemos nepieprasīt kompensāciju no citām institūcijām par Apdrošinātāja atlīdzināto izdevumu daļu.

Ar šo apliecinu, ka esmu iepazinies/usies un piekrītu visiem noteikumiem un nosacījumiem.

Izdrukāt pieteikuma kopiju

Nosūtīt pieteikumu

6. Pēc pieteikuma nosūtīšanas, savā pieteikumā norādītajā e-pastā saņemsiet apliecinājumu, ka Compensa Life ir saņēmusi un reģistrējusi Jūsu pieteikumu. E-pastā būs norādīts Jūsu pieteikuma reģistrācijas numurs.